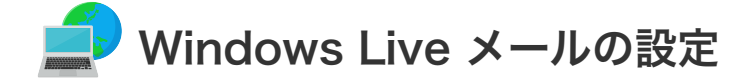

## Windows Live メールの設定(初めてのメール設定)

設定を行うには、「お客様証」が必要となります。お手元に「お客様証」をご用意ください。

1. スタート画面から「Windows Live Mai」をクリックして起動させてください。

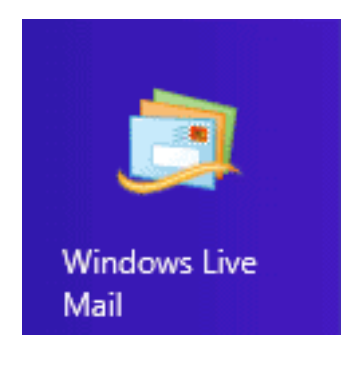

**① Windows 7の場合**は「スタート」→「すべてのプログラム」から「Windows Live メール」を起動してくだ さい。

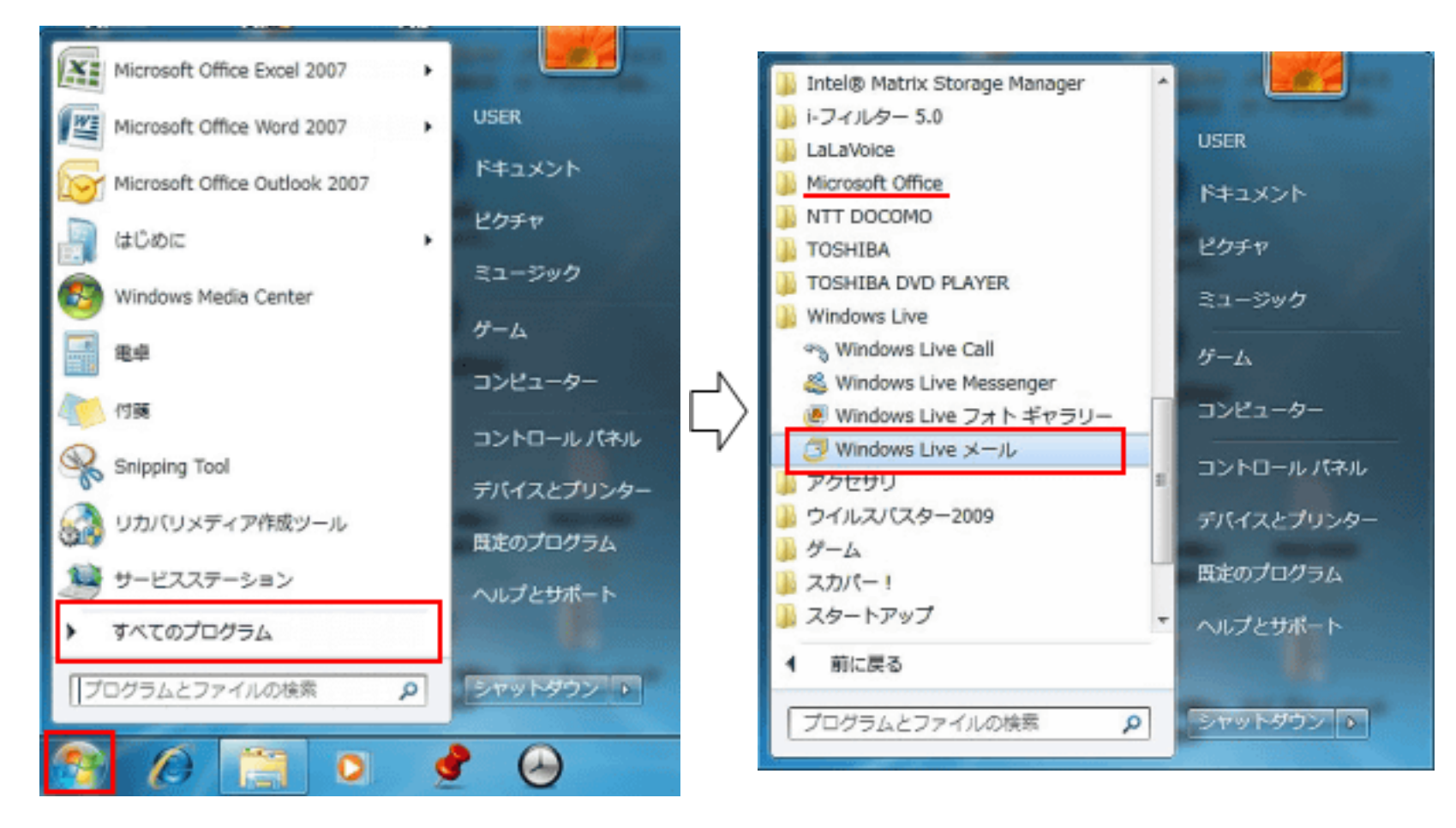

2. マイクロソフトサービスについて「承諾」する必要があります。

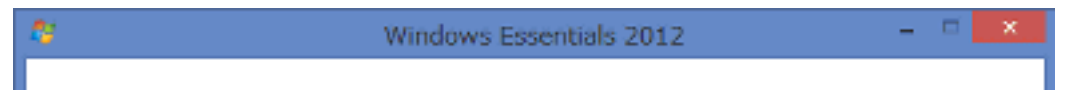

| Windows Essentials 2012                                                                                                    |                                                     |
|----------------------------------------------------------------------------------------------------|-----------------------------------------------------|
| Windows Live メール を使用するには、Microsoft サービス規約を表示して同意してください。Windows<br>Essentials の更新プログラム、およびその他の Microsoft の更新プログラムは、Microsoft Update から入<br>手できます。このソフトウェアでは、一部の更新プログラムが自動的にダウンロードされ、インストールさ<br>れる場合があります。詳細情報                                        |                                                     |
| マイクロソフト サービス アグリーメント ^                                                                                                    |                                                     |
| 掲載日: 2012 年 3 月 16 日<br>発効日: 2012 年 4 月 16 日                                                                                                    | Window Live メールを使用するには<br>「 <b>承諾</b> 」をクリックしてください。 |
| マイクロソフトをお選びいただきありがとうございます。                                                                                                    |                                                     |
| 本契約は、第1条第1項に示すソフトウェアおよびサービスの使用についてお客様の権利を規定した、お客様と Microsoft Corporation、またはお客様の所在地に応じてはその関連会社(以下、総称して「マイクロソフト」といいます)との間で締結される契約です。お客様の便宜のため、本契約の条項の一部は質問と回答の形式で記載しています。本契約の条項はすべて重要であり、お客様が本契約に同意された場合、法的拘束、カを持つ契約がお客様に適用されるため、お客様は本契約をすべて確認する必要があ |                                                     |

3.「自分の電子メールアカウントを追加する」という画面が表示されます。

| 2                                                     | Windows Live X-JL            |
|-------------------------------------------------------|------------------------------|
|                                                       |                              |
| 自分の電子メール<br>Windows Live ID をお持ちの場合                   | アカウントを追加する                   |
| Windows Live にサインイン<br>電子メール アドレス:                    | 電子メール アドレス:                  |
| testmail@anc-tv.ne.jp<br>\$61.< Windows Live X=1, 751 | testmail@anc-tv.ne.jp        |
| 成する方はこちら<br>パスワード:                                    | 新しく Windows Live メール アドレスを作  |
|                                                       | 116-22                       |
| 図 パスワートを保存する(匹)<br>表示名:                               | パスワード:                       |
| 安曇野 太郎                                                | •••••                        |
| ☑ 手動でサーバー設定を構成する(                                     | ✓ パスワードを保存する( <u>B</u> )     |
|                                                       | 表示名:                         |
|                                                       | 安曇野 太郎                       |
|                                                       | ☑ 手動でサーバー設定を構成する( <u>C</u> ) |

赤枠内(左記)に**お客様証に記載の「メールア** ドレス」と「パスワード」を入力してくださ い。

「**パスワードを保存する**」にチェックしてくだ さい。

「表示名」差出人名を入力してください。

「**手動でサーバ設定を構成する**」をチェックし、「**次へ**」をクリックしてください。

4.「サーバー設定を構成」画面が表示されます。

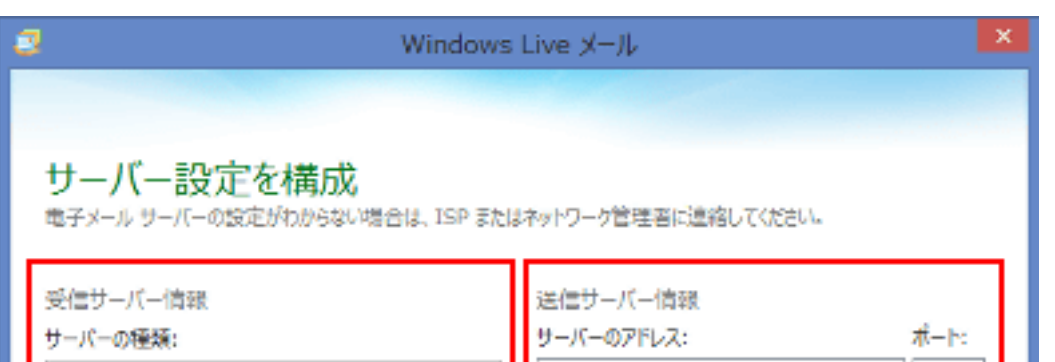

| POP        smtp.anc-tv.ne.jp         サーバーのアドレス:       ボート:         pop.anc-tv.ne.jp       110         セキュリティで保護された接続 (SSL) が必要(R)       認証が必要(A)         次を使用して認証する:          クリア テキスト          ログオン ユーザー名:          testmail |                                          | 赤枠内に <b>お客様証記載のサーバ情報</b><br>を入力してください。                   |
|----------------------------------------------------------------------------------------------------|------------------------------------------|----------------------------------------------------------|
| キャンセル 受信サーバー情報 サーバーの種類: POP サーバーのアドレス: ポート: pop.anc-tv.ne.jp 110 セキュリティで保護された接続 (SSL) が必要(R) 次を使用して認証する: クリア テキスト ログオン ユーザー名: testmail                                                                                        | 戻る 次へ   【受信サーバ情 ・メールサーバ ・認証はクリア ・ログオンユー・ | <b>報】</b><br>(受信)のアドレスを入力。<br>テキストを選択。<br>ザー名にはアカウントを入力。 |
| 送信サーバー情報<br>サーバーのアドレス: ポート:<br>smtp.anc-tv.ne.jp 25<br>してキュリティで保護された接続 (SSL) が必要( <u>R</u> )<br>認証が必要( <u>A</u> )                                                                                                    | <b>【送信サーバ情</b><br>・メールサーバ                | <b>報】</b><br>(送信)のアドレスを入力。                               |

5. 以上で設定は完了です。

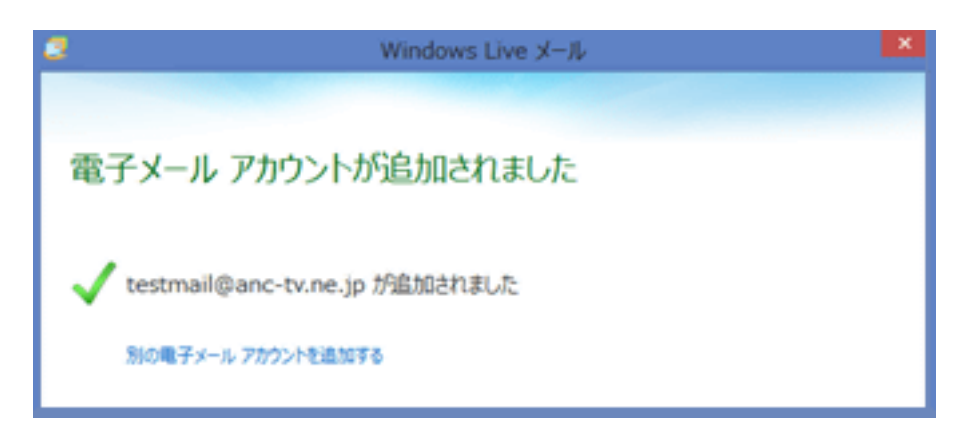

ご自身宛てにメールを送るなど 送受信テストを行ってください。